## Calendar Feature: I need to make revisions to an event on my calendar. How do I edit my event?

- 1. Select Calendar from your Web Builder Dashboard
- 2. Scroll to the event listed in your events queue directly below your calendar
- 3. Click the Event Title you want to edit. This will bring you to the full description page of your event
- 4. Hover your mouse over the event so that your Edit tab will appear
- 5. Select Edit This Event
- 6. Edit your Event in the text box provided
- 7. Save Your Changes. Your event has been updated

\*Remember to publish your website for your changes to appear on your live site

Unique solution ID: #1140 Author: Homespun Support Last update: 2011-07-01 18:35